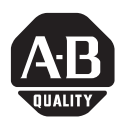

Installation Instructions

# SLC 500<sup>™</sup> RS-232 to RS-485 Interface Converter

(Catalog Number 1747-PIC)

## Installation Instructions

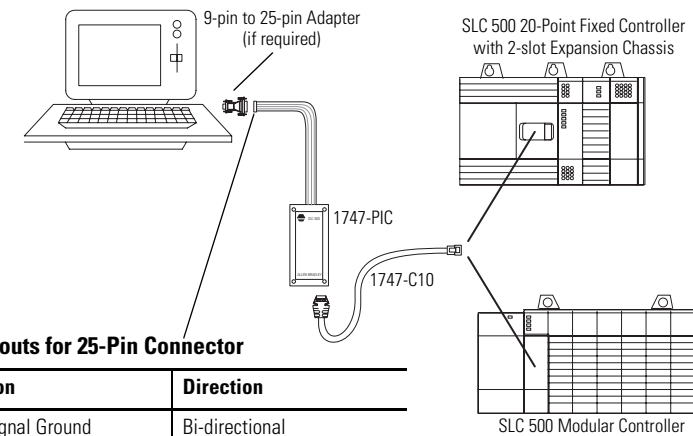

Interface Pinouts for 25-Pin Connector

| Pin | Function                | Direction       |
|-----|-------------------------|-----------------|
| 7   | GND Signal Ground       | Bi-directional  |
| 2   | TXD Transmit Data       | PC to Converter |
| 20  | DTR Data Terminal Ready | PC to Converter |
| 4   | RTS Request to Send     | PC to Converter |
| 3   | RXD Receive Data        | Converter to PC |

## **Tips for Successfully Using the 1747-PIC**

The following tips and restrictions will help you operate the 1747-PIC successfully with PCs running RSLinx<sup>™</sup> in Windows® 2000, Windows® XP and later operating systems.

### COM1/COM2 Only

The 1747-PIC will only work with built-in COM1 and COM2 serial ports. It will not work with USB to serial adapters, serial port extender boards that add more COM ports or PCMCIA-format serial port cards, regardless of the operating system.

### **Infrared Ports**

Infrared ports commonly share resources with the COM ports. If your computer has an infrared port, disable it to prevent resource conflicts.

### **Power Management**

A power management system can prevent the 1747-PIC driver from using the resources it needs, if it engages while the 1747-PIC is in use. Disable power management functions to prevent this problem.

### **Advanced Configuration and Power Interface (ACPI)**

ACPI is a power management system used on newer computers with Windows 2000, Windows XP and newer operating systems. ACPI often interferes with the 1747-PIC driver. If your computer uses ACPI and you have problems with the PIC driver, please contact Rockwell Automation Technical Support for assistance.

### The Windows 2000/Windows XP 1747-PIC Driver Requires Exclusive Access

If you are running RSLinx as a service, the 1747-PIC driver must have exclusive access to the COM port. When you configure the driver, make sure you check the "Reserve COM Port for Exclusive use by this Driver" option.

### **Administrative Privileges**

Make sure you are logged in as a user with full local administrative privileges when you configure any driver. Once it has been configured with exclusive access (see previous item), you can run the driver with a standard user account.

Publication 1747-IN024A-EN-P - September 2002

#### **Current Driver and RSLinx Release**

Make sure you have the newest 1747-PIC driver and RSLinx release for your operating system, particularly if you are using Windows 2000, Windows XP, or later operating system.

#### **Driver Certification in Windows XP**

After you configure the 1747-PIC driver, you may get an error message that says that the ABPIC driver has not passed Windows testing. You should be able to click the Continue button and use the driver and 1747-PIC successfully. The 1747-PIC driver cannot be certified because it replaces the Windows serial port driver, but cannot be used by other applications. You can turn off the driver signing option in the Windows Device Manager.

## **Contacting Rockwell Automation Technical Support**

If you have problems using the 1747-PIC, contact Rockwell Automation Technical Support for assistance. Call 440-646-5800 from 8 am to 5 pm (EST), Monday through Friday or send an email to RACleAskTheExpert@ra.rockwell.com.

You can also access technical support information via **http://support.rockwellautomation.com**.

Windows is a registered trademark of Microsoft Corporation. SLC 500 and RSLinx are trademarks of Rockwell Automation.

#### www.rockwellautomation.com

#### **Corporate Headquarters**

Rockwell Automation, 777 East Wisconsin Avenue, Suite 1400, Milwaukee, WI, 53202-5302 USA, Tel: (1) 414.212.5200, Fax: (1) 414.212.5201

#### Headquarters for Allen-Bradley Products, Rockwell Software Products and Global Manufacturing Solutions

Americas: Rockwell Automation, 1201 South Second Street, Milwaukee, WI 53204-2496 USA, Tel: (1) 414.382,2000, Fax: (1) 414.382,4444 Europe/Middle East/Africa: Rockwell Automation SA/NV, Vorstlaar/Boulevard du Souverain 36, 1170 Brussels, Belgiam, Tel: (32) 2 663 0600, Fax: (32) 2 663 0640 Asia Pacific: Rockwell Automation, 27/F Citoro Centre, 18 Whitfield Road, Causeway Bay, Hong Kong, Tel: (852) 2887 4788, Fax: (852) 2508 1846

#### Headquarters for Dodge and Reliance Electric Products

Americas: Rockwell Automation, 6040 Ponders Court, Greenville, SC 29615-4617 USA, Tel: (1) 864.297.4800, Fax: (1) 864.281.2433 Europe/Middle East/Africa: Rockwell Automation, Brühlstraße 22, D-74834 Elztal-Dallau, Germany, Tel: (49) 6261 9410, Fax: (49) 6261 17741 Asia Pacific: Rockwell Automation, 55 Newton Road, #11-01/02 Revenue House, Singapore 307987, Tel: (65) 6356-9077, Fax: (65) 6356-9011

#### Publication 1747-IN024A-EN-P - September 2002

Supersedes Publication 1746-5.22 - December 1988

#### PN 40063-022-01 (2)

Copyright © 2002 Rockwell Automation. All rights reserved. Printed in the U.S.A.